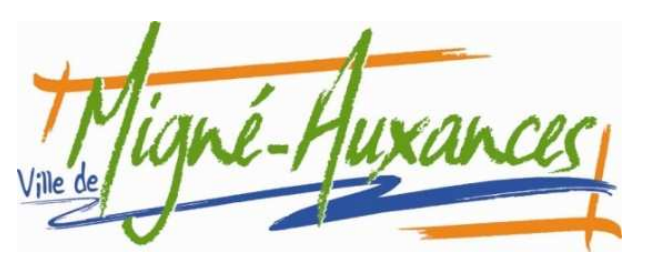

# TUTORIEL

## Comment utiliser le Portail Famille pour inscrire mon enfant ...

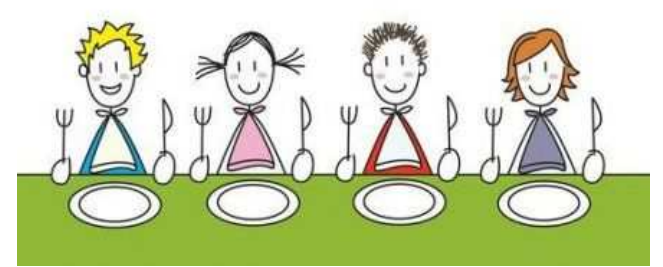

à la cantine

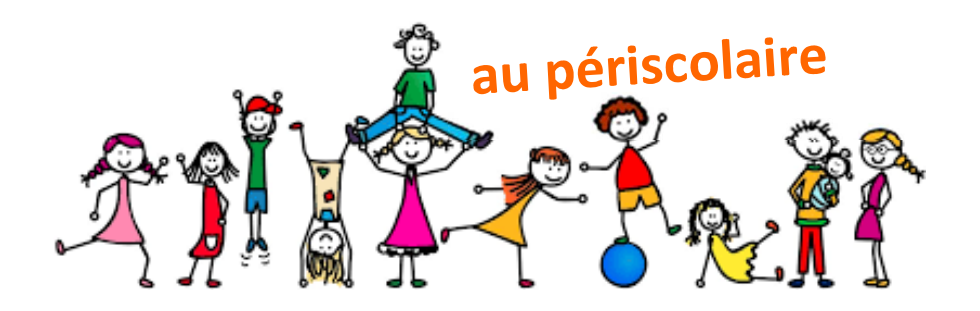

### Ou consulter le détail des prestations

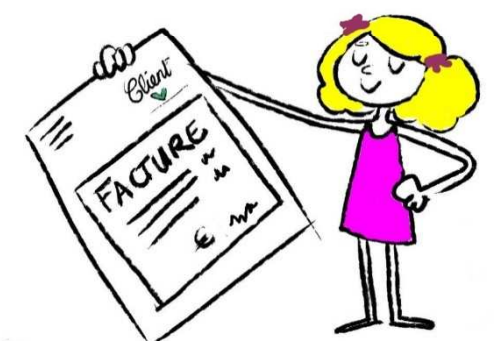

La Commune de Migné-Auxances s'est dotée **d'un Portail Famille** permettant d'inscrire votre ou vos enfant(s) à **la restauration collective** et à **l'accueil périscolaire.** 

Ce portail permet aussi de consulter l'état des paiements de ces services.

Le Portail Famille évolue régulièrement, vous pourrez ainsi trouver un tutoriel vidéo prochainement sur votre espace de connexion à votre Espace Famille.

#### **ETAPE 1 : Créer votre compte**

Connectez-vous sur le site internet de la commune <u>https://www.migne-auxances.fr</u> pour créer votre compte sur le lien dans la rubrique Education / Jeunesse.

| Mairie de Migné-Auxances                                                           |                                                                           |
|------------------------------------------------------------------------------------|---------------------------------------------------------------------------|
| Bienvenue dans votre Espace Famille                                                |                                                                           |
|                                                                                    | Adresse e-mail Votre mot de passe Rester connecté Je ne suis pas un robot |
| Cliquez ici pour créer le compte                                                   | Inclartola<br>Contension - Contension                                     |
| Règlement intérieur et financier à consulter                                       | Mot de passe oublié ?                                                     |
| (et compléter si demande de prélèvement<br>automatique des factures périscolaires) | Documents - Informations                                                  |

|              | Mairie de Migné                                                                                                    | -Auxances                          |
|--------------|----------------------------------------------------------------------------------------------------|------------------------------------|
| En MAJUSCULE | Création de compte  Civilité *  M. Mme Meile  Nom *  TEST  Prénom *  TEST  Adresse e-mail *  test@test.com  Cette adresse e-mail sera votre identifiant pour vous connecter à l'Espace Famille. Confirmation adresse e-mail * |                                    |
|              | test@test.com<br>→ Etape suivante                                                                                                    | compte en validant<br>chaque étape |

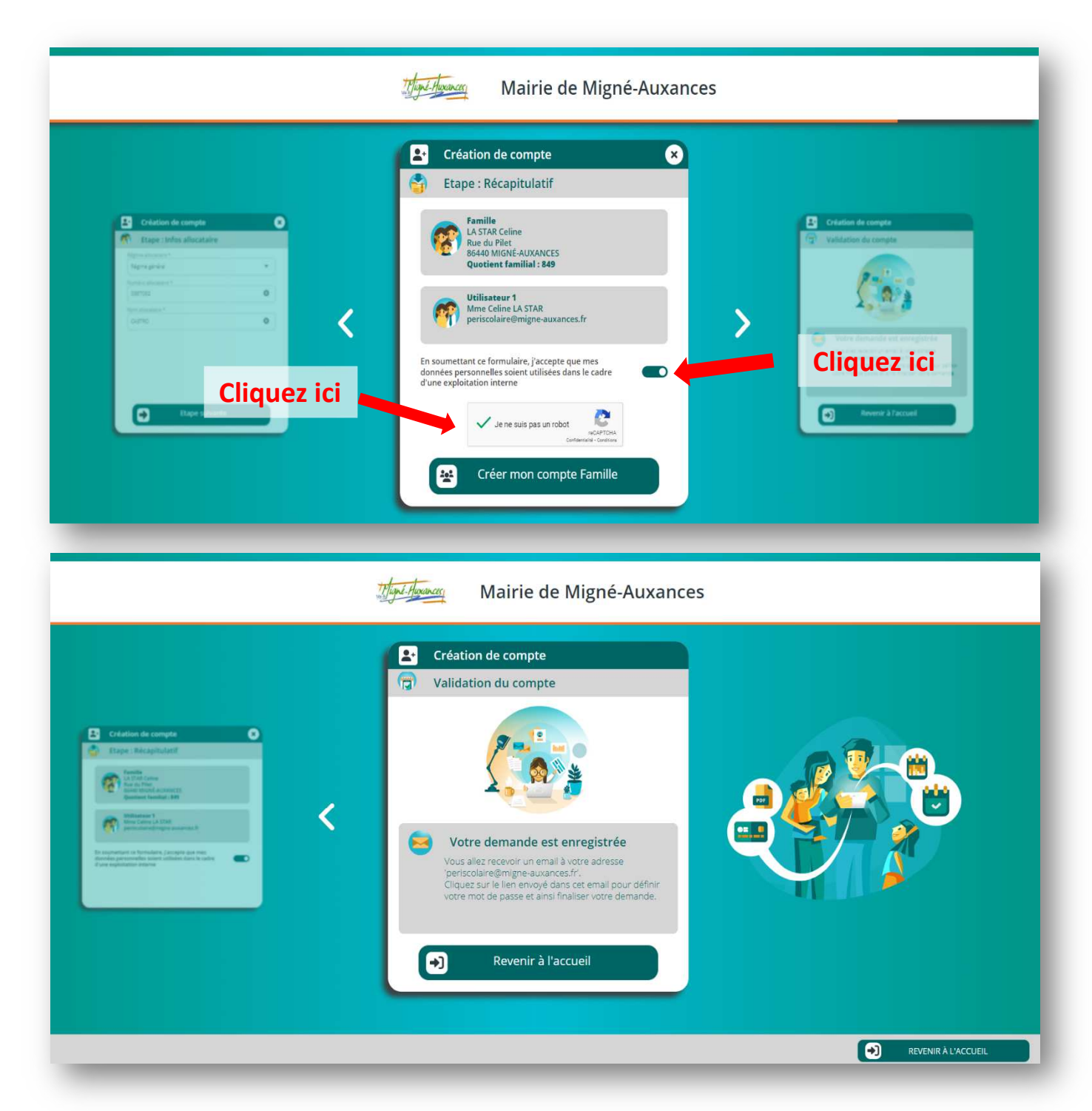

Une fois votre compte créé, vous allez recevoir un mail de confirmation de la Mairie de Migné-Auxances vous invitant à cliquer sur un lien, pour poursuivre l'inscription en ligne, **en créant votre mot de passe.** 

| Mairie de Migné-Auxances                                                                                                    |  |
|----------------------------------------------------------------------------------------------------|--|
| Pour valider votre accès, vous devez créer votre premier mot de passe                                                                                                    |  |
|                                                                                                    |  |
| Vorre mot de passe doit contenir au moins :<br>- 8 caractères<br>- 1 maiuscule<br>- 1 maiuscule<br>- 1 maiuscule<br>- Ne doit pas être proche de l'email ou du nom de famille |  |
| Mot de passe                                                                                                    |  |
| Confirmation                                                                                                    |  |
| ANNULER L'OPERATION CREER LE MOT DE PASSE                                                                                                    |  |
|                                                                                                    |  |

#### **ETAPE 2 : Création de votre Espace Famille**

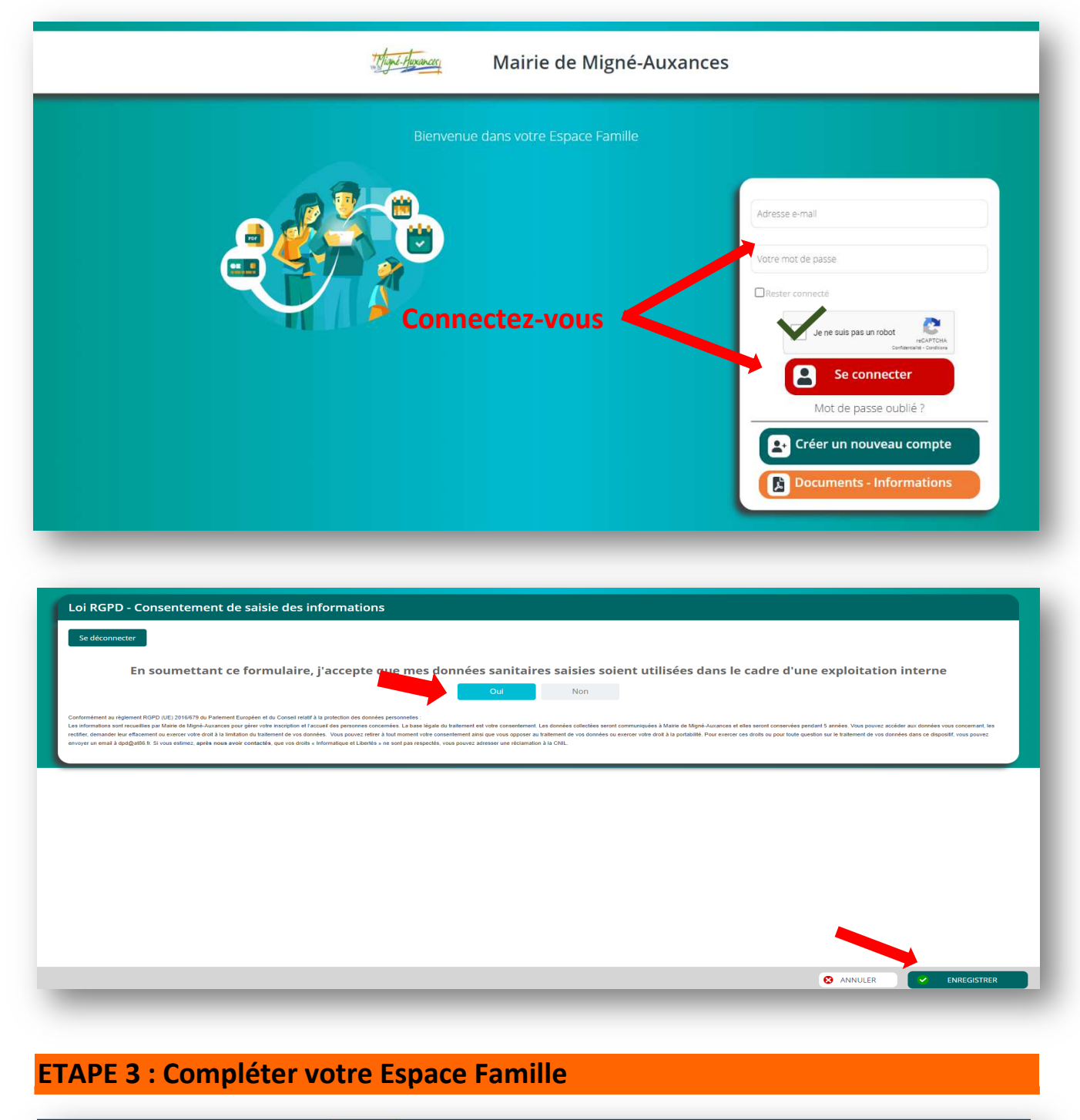

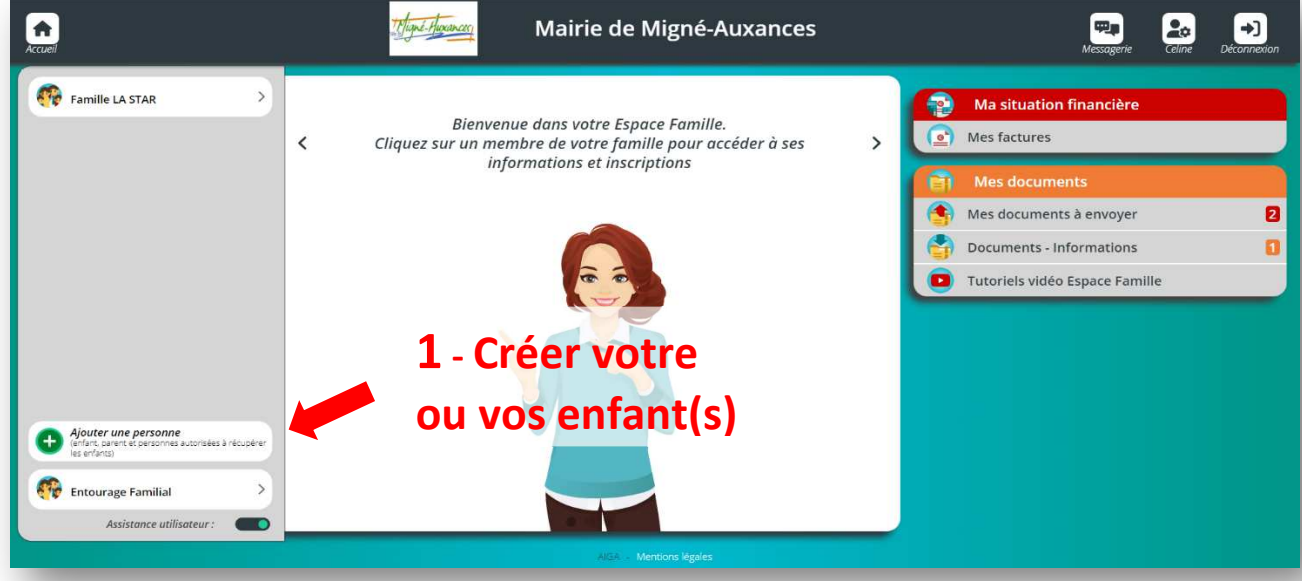

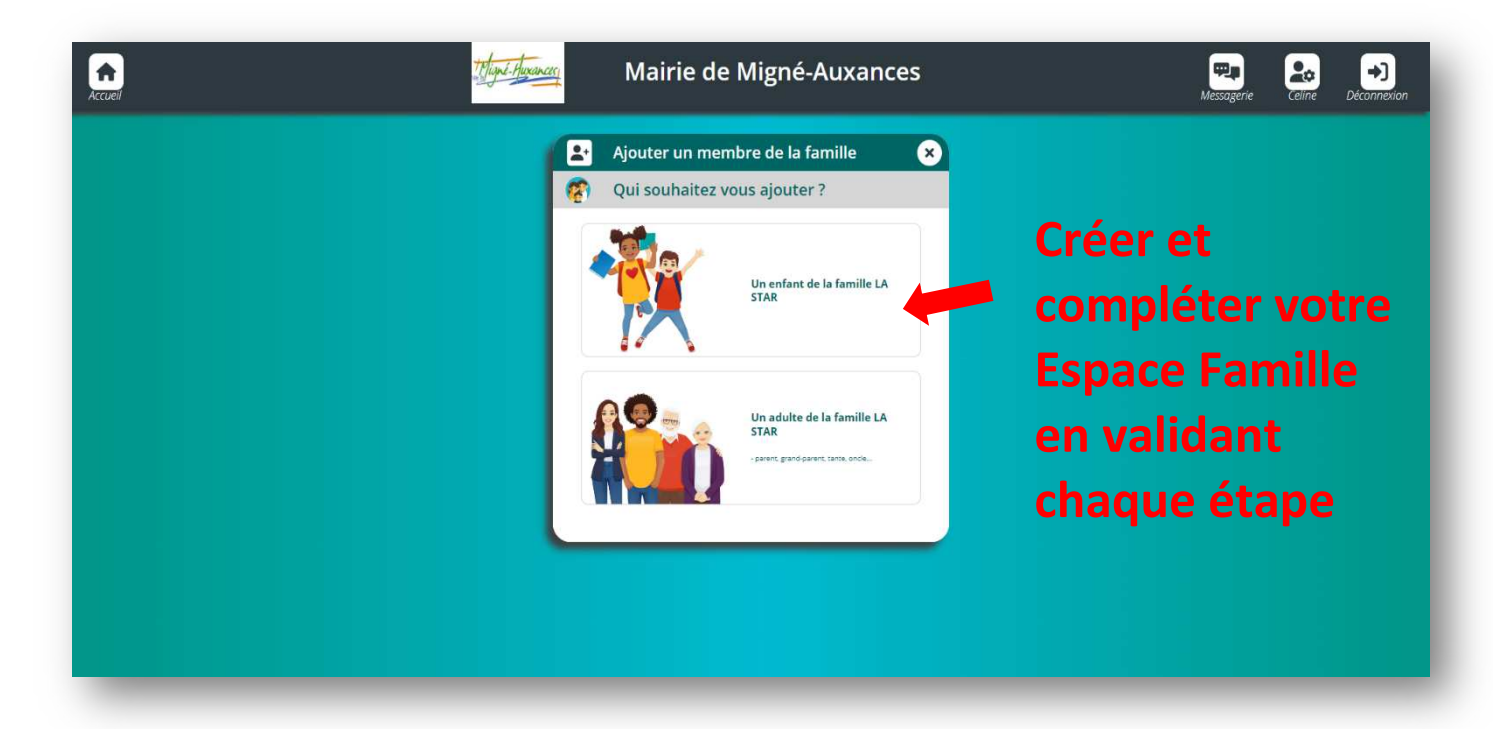

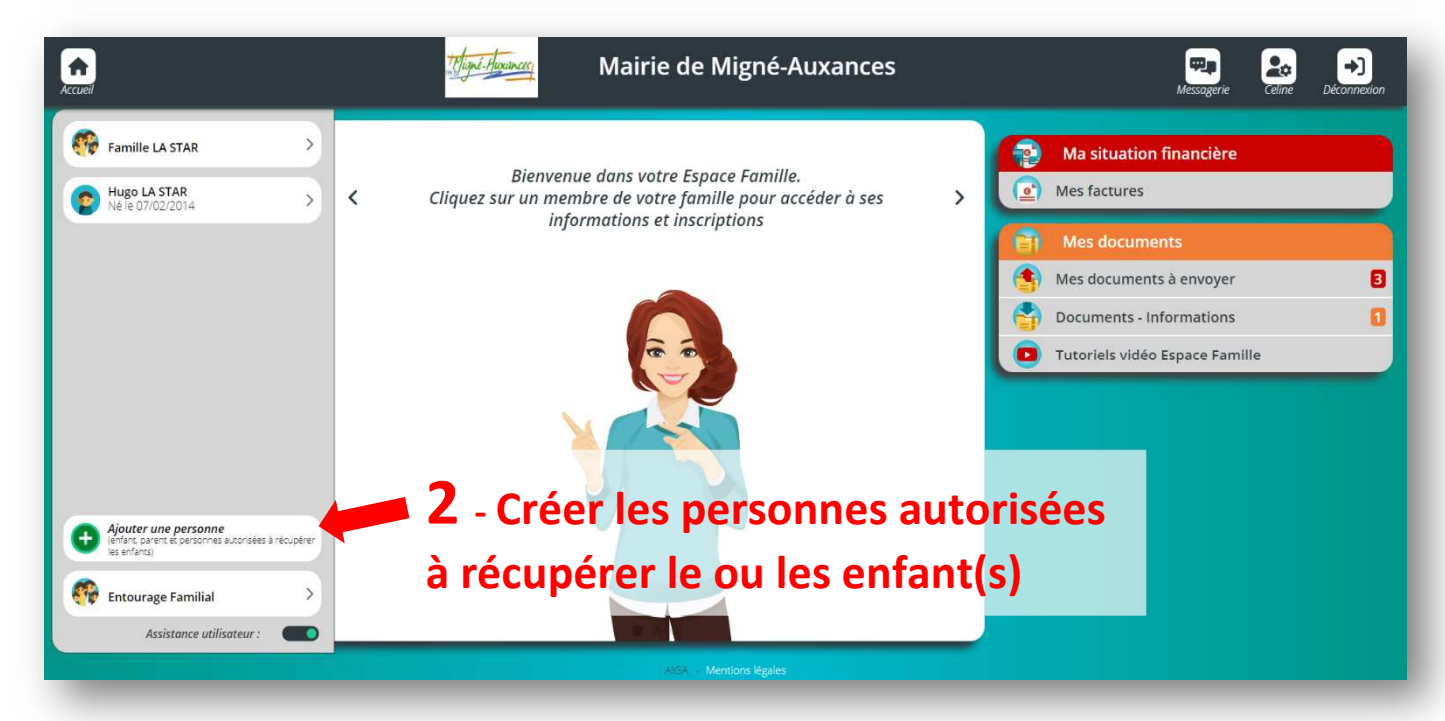

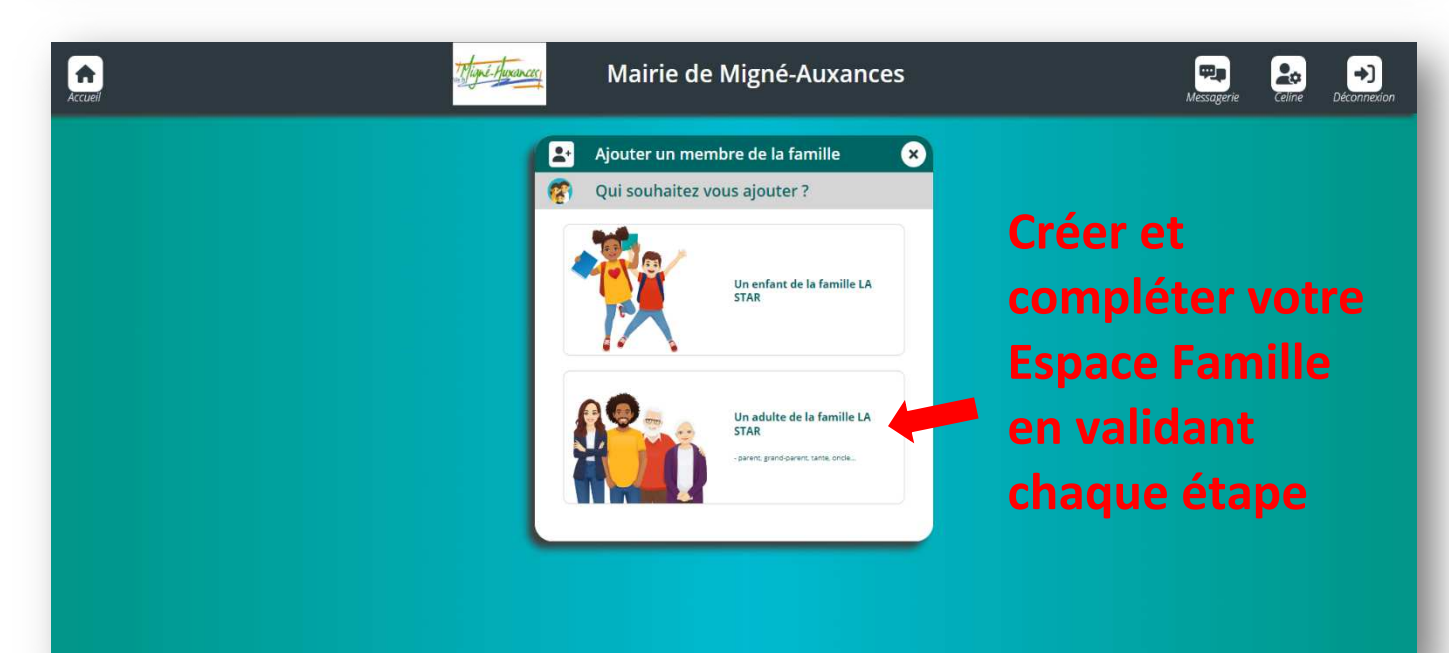

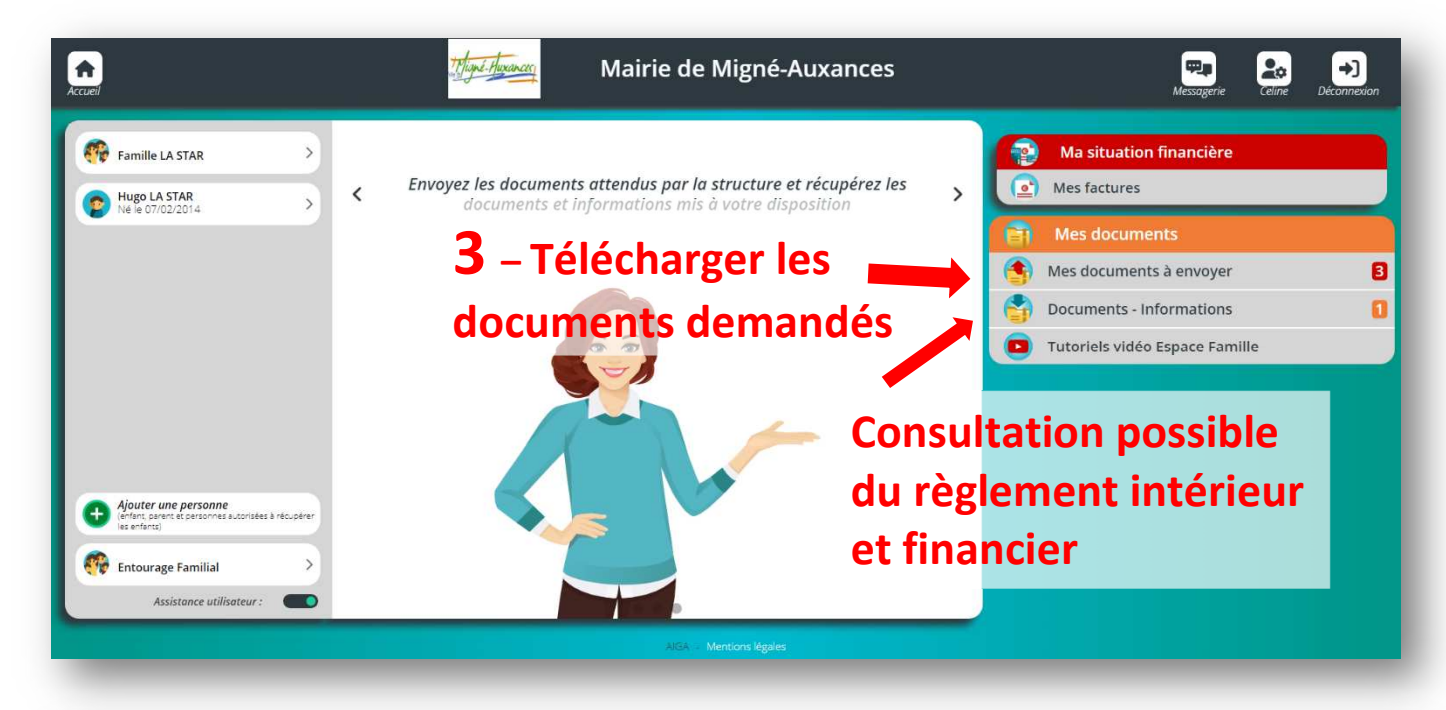

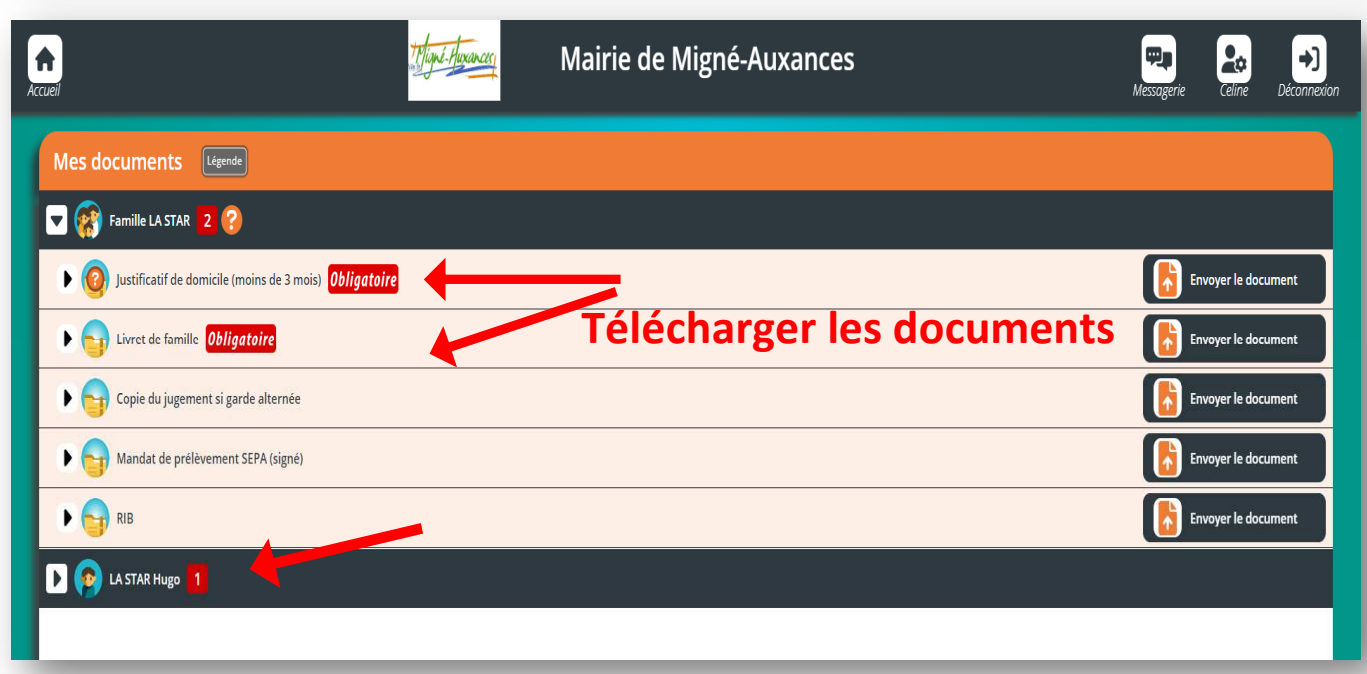

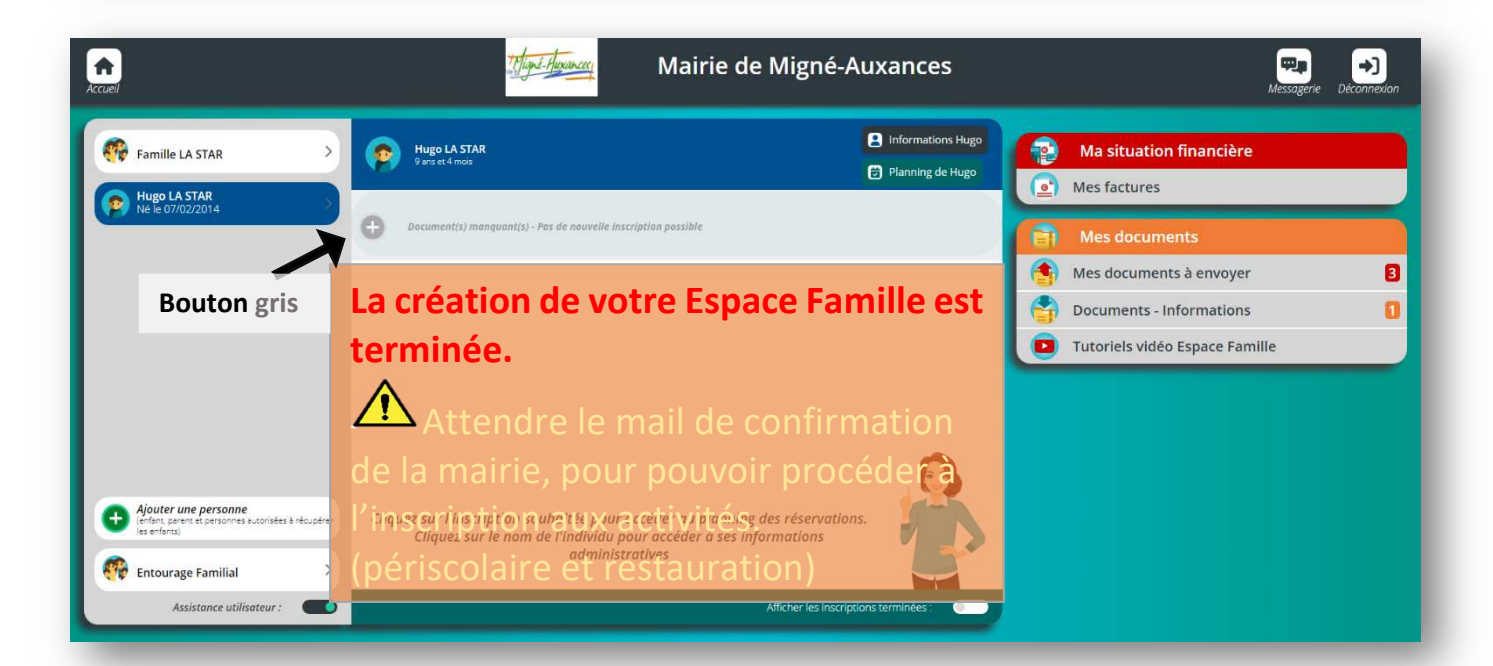

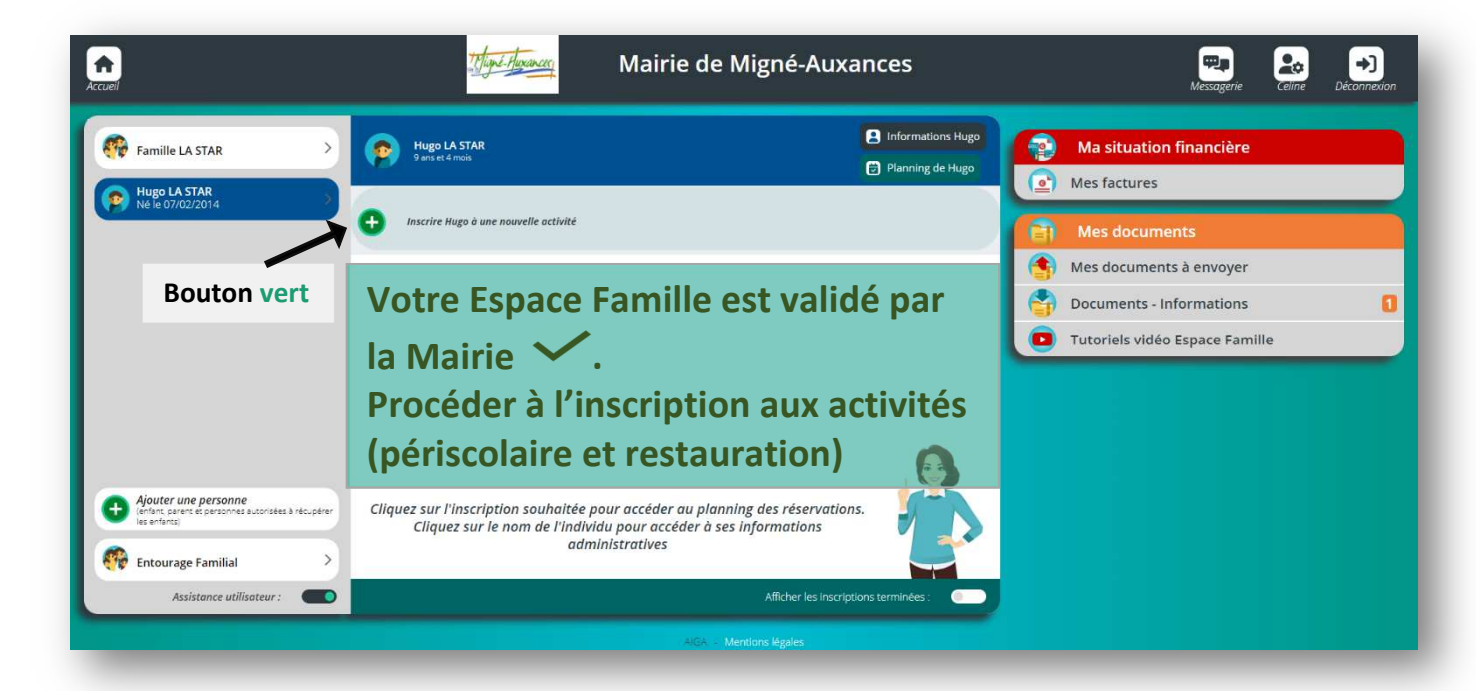

#### ETAPE 4 : Inscrire son ou ses enfant(s) aux activités

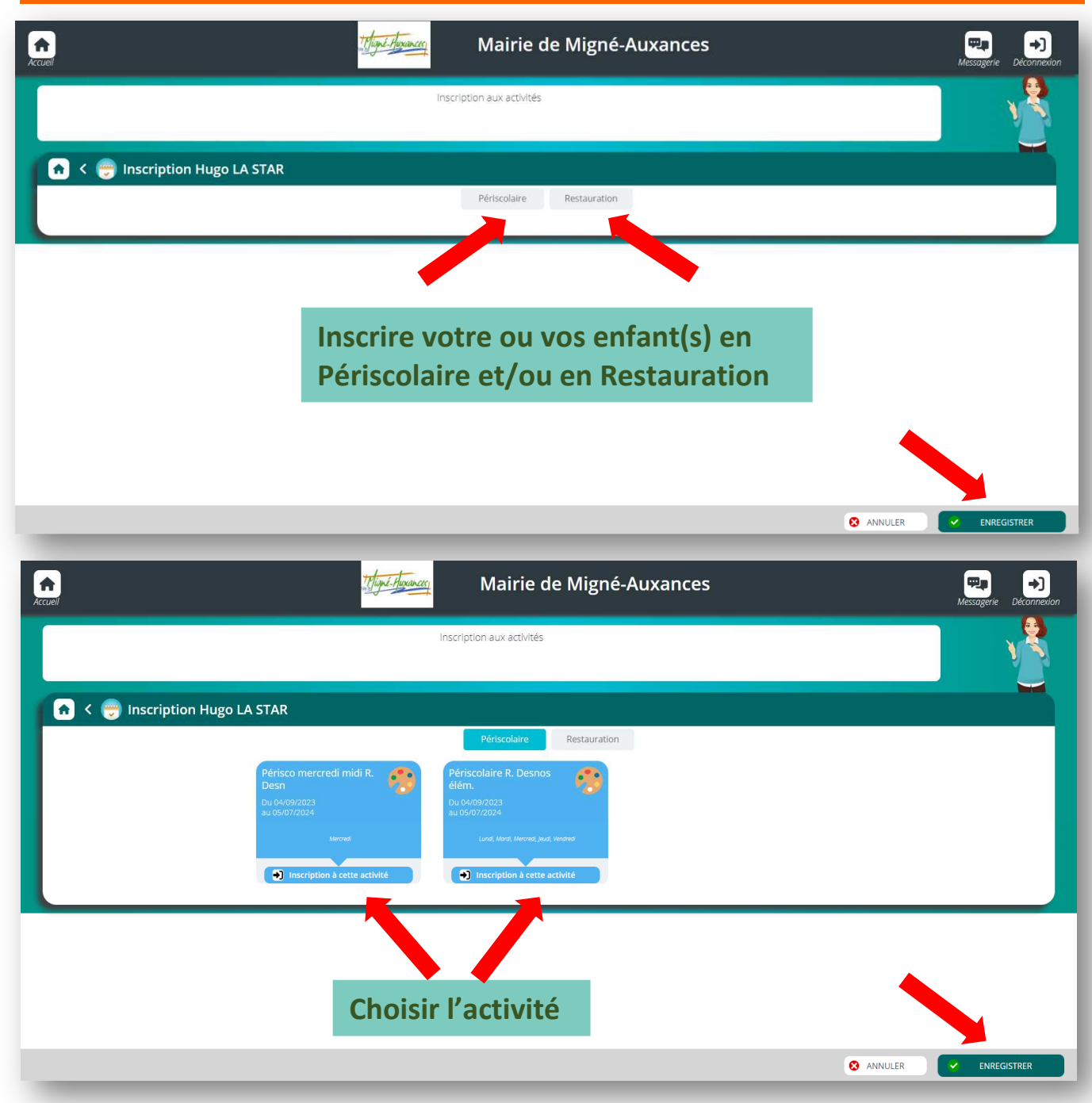

ETAPE 5 : Réservation des activités pour son ou ses enfant(s) (restauration/périscolaire)

| cuei                                        | 1 Higher Hogana              | 🖞 🛛 Mairie de Mig                        | né-Auxance          | S                        | ب<br>Messa | jerie Déconnexion |
|---------------------------------------------|------------------------------|------------------------------------------|---------------------|--------------------------|------------|-------------------|
|                                             | Visualisez e                 | t éditez les réservations de votre enfai | nt                  |                          |            |                   |
| K      Planning de     Nouvelle Inscription | 2 Hugo                       | mbre 2023 🔿 🛗 Jour                       | Semaine Mo          | is                       |            |                   |
| LÉGENDE 04<br>LUN.<br>Périsco mercredi midi | 05 06<br>MAR. MER.           | 07<br>JEL                                | 08<br>VEN.          | 09<br>54M                | 10<br>DM.  |                   |
| Acc midl<br>12:00 - 12:45                   |                              |                                          |                     |                          |            |                   |
|                                             | Réserver l<br>(Au jour le jo | es jours de p<br>our, par pério          | résence<br>de ou po | en un clic<br>our l'anné | e)         |                   |
|                                             |                              |                                          |                     |                          | S ANNULER  | NREGISTRER        |

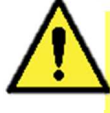

La réservation de l'activité (Périscolaire ou Restauration) est possible jusqu'à la veille 23h59. Passé ce délai, la réservation ou l'annulation ne sera plus possible.

Toute réservation non excusée par écrit sera facturée. (cf : règlement intérieur)

#### ETAPE 6 : Suivi du détail financier de vos réservations

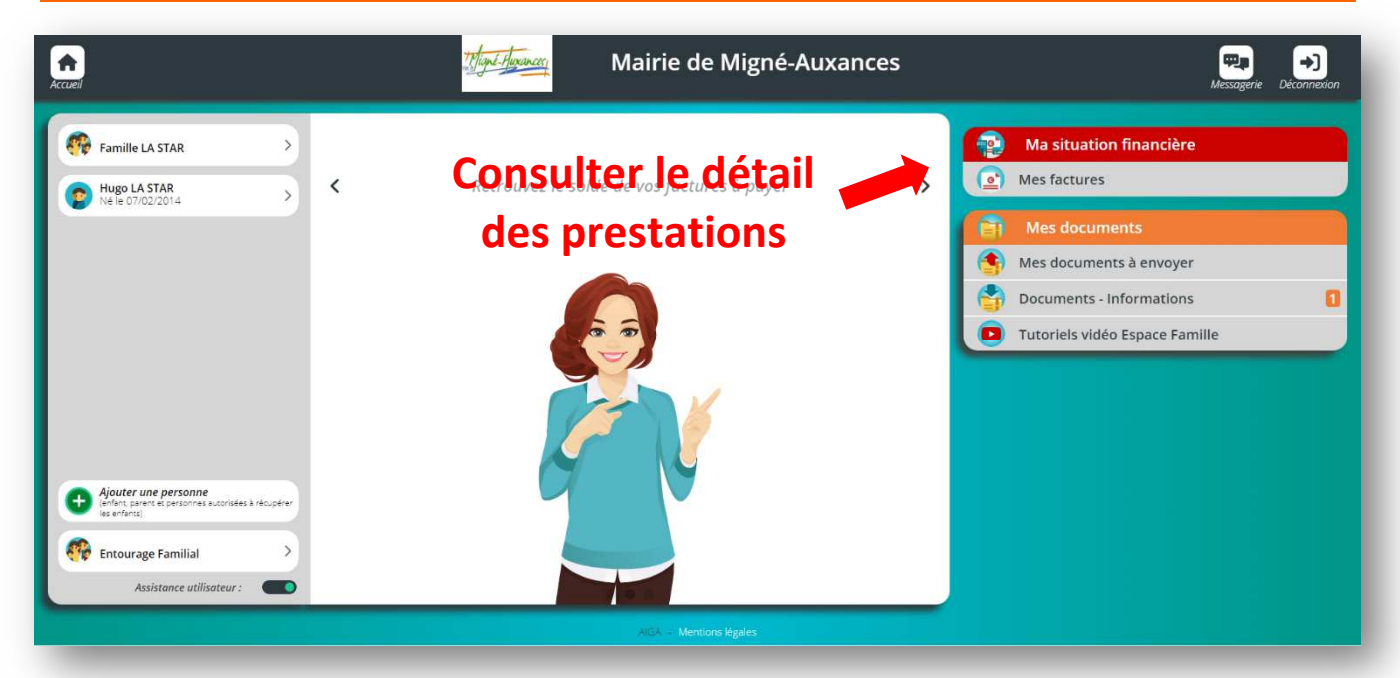

En cas de besoin, vous pouvez contacter le service périscolaire au 05.49.51.92.25 ou periscolaire@migne-auxances.fr